## Instrukcja montażu i użytkowania aplikacji EWPE SMART do klimatyzatora przenośnego Rohnson R-885 Genius Wi-Fi

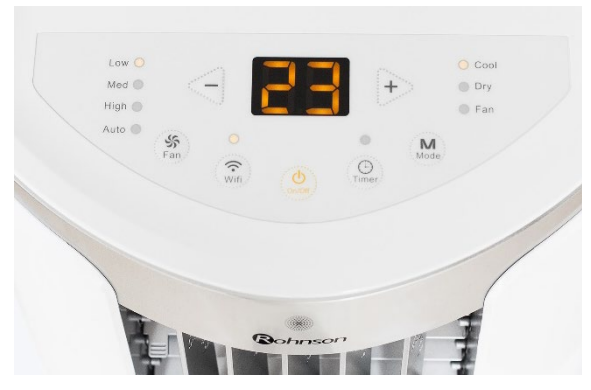

Rysunek 1.1

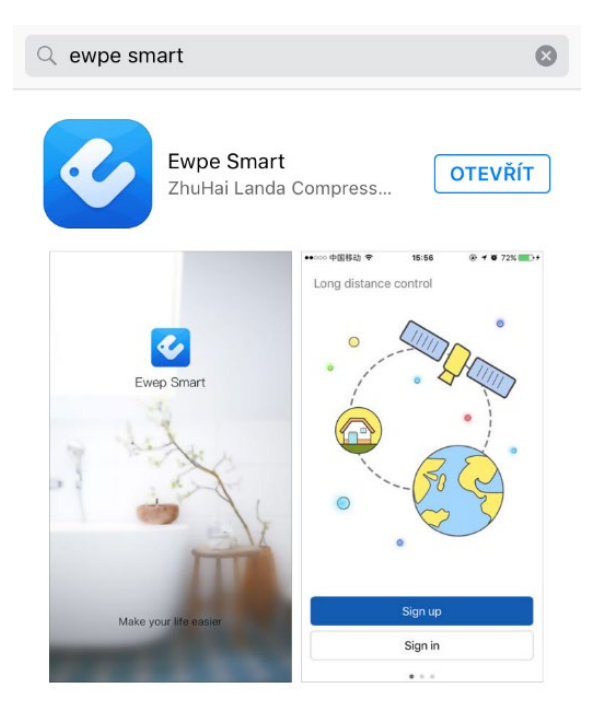

Rysunek 2.2

## 5. Podaj niezbędne informacje:

Username/Nazwa użytkowania (zalecamy co najmniej 6 znaków, w tym cyfrę, bez znaków diakrytycznych). Email

Password/Hasło - (zalecamy co najmniej 6 znaków, w tym cyfrę, bez znaków diakrytycznych).

Confirm password/Potwierdź hasło Wybierz region – Europe

**6.** Kliknij na Sign up – po wykonaniu rejestracji pojawi się komunikat – Registration complete.

 Na jednostce klimatyzacyjnej (zwanej dalej urządzeniem – patrz rysunek 1) naciśnij przycisk Wi-Fi na około 10 sekund – poczekaj na sygnał dźwiękowy. W tym kroku urządzenie zostało podłączone do Twojego routera.

2. Ten sam krok można wykonać za pomocą pilota zdalnego sterowania – naciśnij przyciski "MODE" oraz "TURBO" na około 10 sekund i poczekaj na sygnał dźwiękowy.

**3.** Zainstaluj w swoim smartfonie aplikację **EWPE SMART** – patrz rysunek 2.

## Może wczytać aplikację za pomocą kodu QR.

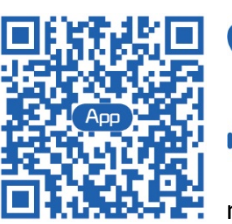

System iOS obsługuje systemy iOS 7.0 i nowsze.

System Android obsługuje systemy Android 4.0 i nowsze.

## **4.** Teraz zarejestruj się i kliknij na **SIGN UP** – patrz rys. 3.

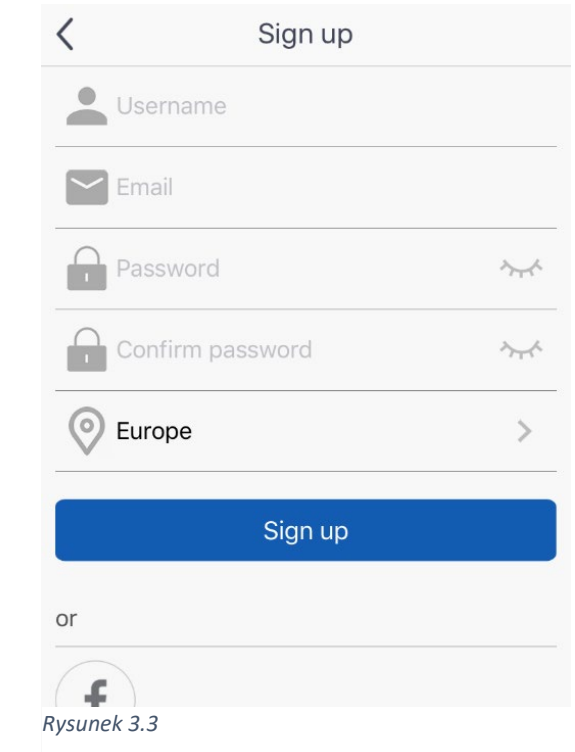

|                                                                       | Sign in                                                                                                    | Sign up                                                         |
|-----------------------------------------------------------------------|----------------------------------------------------------------------------------------------------|-----------------------------------------------------------------|
|                                                                       |                                                                                                    | ]                                                               |
| Username/E                                                            | mail                                                                                                    |                                                                 |
| Password                                                              |                                                                                                    | <u>~</u> *                                                      |
| Europe                                                                |                                                                                                    | >                                                               |
|                                                                       | Sign in                                                                                                    |                                                                 |
|                                                                       | Forg                                                                                                    | ot password                                                     |
| or                                                                    |                                                                                                    |                                                                 |
| f                                                                     |                                                                                                    |                                                                 |
| sunek 4.4                                                             |                                                                                                    |                                                                 |
|                                                                       |                                                                                                    |                                                                 |
|                                                                       |                                                                                                    |                                                                 |
|                                                                       | Add appliance A                                                                                                    | Add manually                                                    |
|                                                                       |                                                                                                    |                                                                 |
| Re                                                                    | set appliance Wi-l                                                                                                    | FI                                                              |
| 1                                                                     |                                                                                                    |                                                                 |
| 10.8                                                                  |                                                                                                    | 100                                                             |
|                                                                       |                                                                                                    | 1.0                                                             |
|                                                                       | WiFi                                                                                                    | -                                                               |
|                                                                       | MODE                                                                                                    |                                                                 |
|                                                                       | MODE                                                                                                    | 100                                                             |
|                                                                       |                                                                                                    | A COLUMN TWO IS NOT THE OWNER.                                  |
| Remote c                                                              | ontroller (with WiF                                                                                                    | i button)                                                       |
| Under remo                                                            | ontroller (with WiF<br>ote controller off st<br>e'+'WiEi' combinat                                                                    | i button)<br>atus,                                              |
| Under remote c<br>press 'Mode<br>buttons for                          | ontroller (with WiF<br>ote controller off st<br>e'+'WiFi' combinat<br>1s. Once the appli                                              | i button)<br>atus,<br>ion<br>ance                               |
| Under remo<br>press 'Mod<br>buttons for<br>beeps, this<br>successful. | ontroller (with WiF<br>ote controller off st<br>e'+'WiFi' combinat<br>1s. Once the appli<br>indicates that the                        | i button)<br>atus,<br>ion<br>ance<br>reset was                  |
| Under remo<br>press 'Mod<br>buttons for<br>beeps, this<br>successful. | ontroller (with WiF<br>ote controller off st<br>e'+'WiFi' combinat<br>1s. Once the appli<br>indicates that the<br>ntroller (without V | i button)<br>ratus,<br>ion<br>ance<br>reset was<br>WiFi button) |

**7.** Teraz zaloguj się do aplikacji, patrz rysunek 4. Podaj nazwę użytkownika, hasło i region – takie same jak w trakcie rejestracji.

**8.** Po pomyślnym zalogowaniu "połącz" aplikację z urządzeniem.

Aby to zrobić, wykonaj następujące czynności: Na stronie głównej kliknij na znak "+" w prawym górnym rogu, wybierz urządzenie Portable Air Conditioner, patrz rysunek 5.

| <b>〈</b> Select appliance type |                             |                              |  |  |
|--------------------------------|-----------------------------|------------------------------|--|--|
| AC                             | ⊗<br>⊗<br>Commercial<br>air | Portable Air<br>Conditioner  |  |  |
| V panel window air             | Chalet<br>window air        | Recreational<br>Verhicle Air |  |  |
| ©<br>Dehumidifier              |                             |                              |  |  |
| Rysunek 5.5                    |                             |                              |  |  |

**9.** Aby kontynuować ustawienia, naciśnij "NEXT", patrz rysunek 6.

10. Następnie wybierz żądaną sieć Wi-Fi (patrz rysunek 7), wprowadź

hasło dostępu i kliknij na "SEARCH DEVICE" (szukaj urządzenia). Aplikacja rozpoczyna wyszukiwanie.

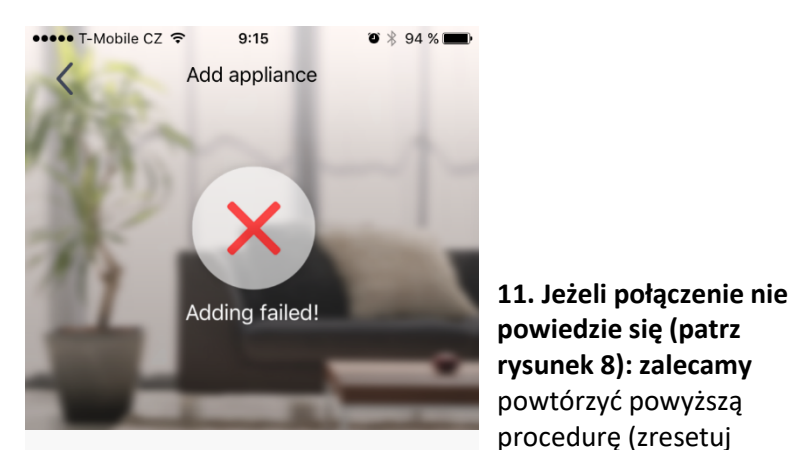

Arrange troubleshooting according to following steps and then try again

1. Make sure your appliance has entered distribution network mode; 2. Make sure the input WiFi password is correct; 3. Make sure the mobile is connected to the 2.4GHz network of wireless router; 4. Make sure the wireless router has closed black list and white list (mac address filtration) 5. Please trv to set wireless router to 11bg or Try to add manually Try again

Confirm home Wi-Fi < 🛜 HONZOVA WIFINA ..... ~ Memorize the password przycisku Wi-Fi, ponownie wykonaj powyższe kroki). Search device

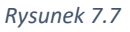

Rysunek 8.8

12. Pomyślne "parowanie" aplikacji z urządzeniem zostanie ogłoszone w ten sposób (patrz rysunek 9).

| 0      | My home | + |                                                                                                    |
|--------|---------|---|----------------------------------------------------------------------------------------------------|
| AC76a9 |         |   | 13. Po<br>"parowaniu" w<br>aplikacji pojawi<br>się strona główna<br>"My home" (patrz<br>rysunek 10), z<br>której możesz<br>teraz sterować<br>klimatyzacją<br>mobilną. |

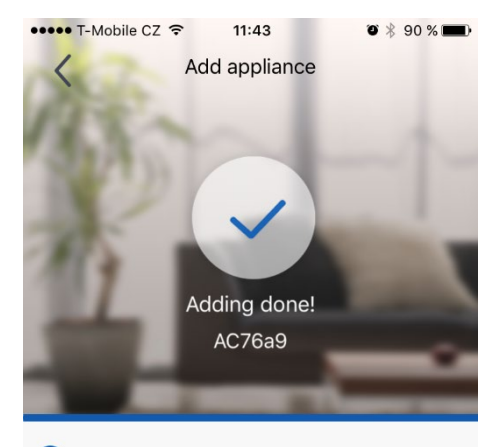

Search appliance

Appliance is registered to Gree Cloud

Done

Rysunek 9.9

Rysunek 10.10

urządzenie za pomocą

zaloguj się do aplikacji i

Szanowny Kliencie,

Dziękujemy za zakup klimatyzatora przenośnego ROHNSON R-885 Genius Wi-Fi. W przypadku pytań lub pomocy dotyczącej aplikacji prosimy o kontakt pod numerem tel.: (+420) 257 311 212 (*tylko w dni robocze od 8:30 h do 17 h*) lub adresem e-mail: <u>info@rohnson.cz</u>. Chętnie pomożemy Ci we wszystkim.

Zespół ELECTRA TRADE, s.r.o.

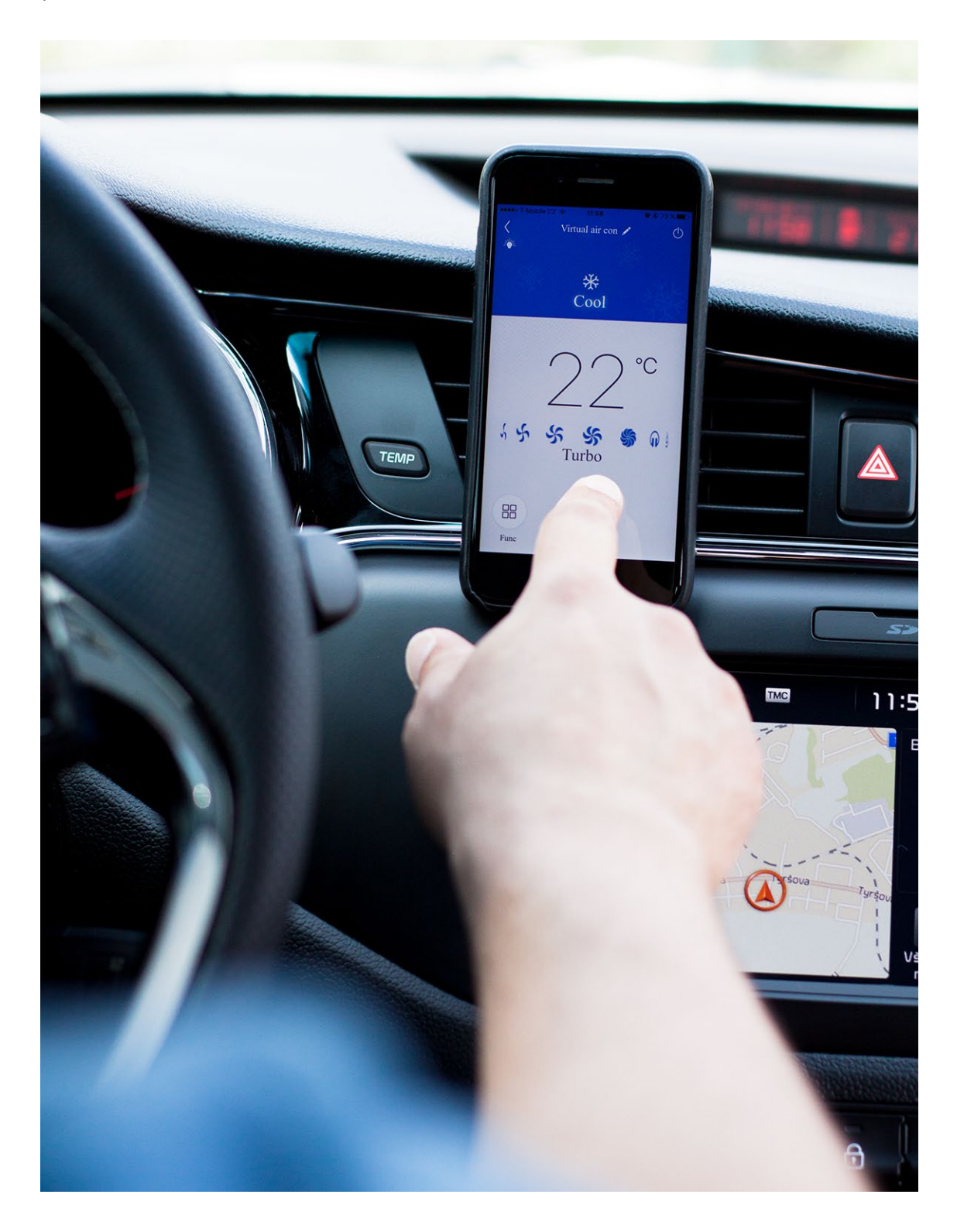